# แนวปฏิบัติการยื่นคำร้องขอแก้ไขระดับผลการเรียน AC\_S\_13 งานวิชาการ โรงเรียนสาธิตมหาวิทยาลัยพะเยา

#### ขั้นตอนการดำเนินการ

### 1. การเข้าใช้งาน

1.1 เข้าระบบบริหารงานวิชาการ Academic Management System โรงเรียนสาธิตมหาวิทยาลัย พะเยา ได้ 2 วิธี

2.1.1 วิธีการเข้าคอมพิวเตอร์ <u>https://academic.satit.up.ac.th</u>

2.1.2 วิธีสแกน QR CODE บนมือถือ

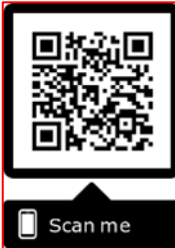

2.2 การเข้าสู่ระบบ จากหน้าเมนูหลักของระบบที่ <u>https://academic.satit.up.ac.th</u> ตามรูปที่ 1
2.2.1 สำหรับนักเรียนระดับชั้นประถมศึกษา

username ใช้รหัสนักเรียน password ใช้รหัสบัตรประจำตัวประชาชน

2.2.2 สำหรับนักเรียนระดับชั้นมัธยมศึกษา

username ใช้รหัสนักเรียน password ใช้รหัสเข้าระบบอินเตอร์เน็ต (WiFi)

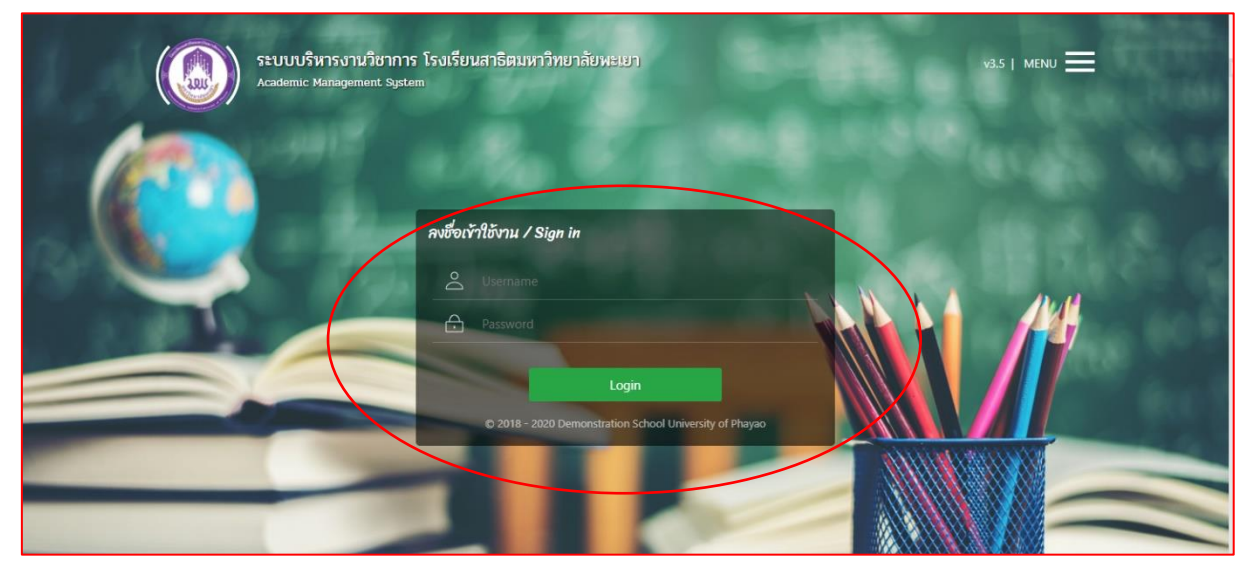

รูปที่ 1 หน้าจอ Login เข้าใช้งานระบบ

2.3 ระบบจะแสดงหน้าจอหลัก ปรากฏเมนู **แ**ลง คลิกช่องคำร้อง และดำเนินการ กดยื่นคำร้อง ตามรูปที่ 2

|         | <b>ระบบบริหารงานวิชาการ</b><br>Academic Management System | 😭 หน้าแรก | 🏭 ข้อมูลส่วนตัว | 🛢 หลักสูดร | 🖽 ดารางเรียน/ดารางสอบ 👻 | 🖬 กิจกรรมชุมนุม | 😵 ผลดะแนน/เกรด 👻 | 📜 ศาร้อง 🕶 ประเมินผล 👻 🁰                       | นายณัฐพงษ์ ชุ่มวงศ์ 🔻 |
|---------|-----------------------------------------------------------|-----------|-----------------|------------|-------------------------|-----------------|------------------|------------------------------------------------|-----------------------|
| 😭 หน้าแ | รก                                                        |           |                 |            |                         |                 | (                | ยื่นศาร้อง<br>พิมพ์เอกสารและตรวจสอบสถานะศาร้อง |                       |
|         |                                                           |           |                 |            |                         |                 |                  |                                                |                       |
|         |                                                           |           |                 |            |                         |                 |                  |                                                |                       |
|         |                                                           |           |                 |            |                         |                 |                  |                                                |                       |
|         |                                                           |           |                 |            |                         |                 |                  |                                                |                       |

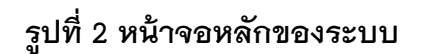

2. ยื่นคำร้อง

2.1 คลิกช่องยื่นคำร้อง ตามรูปที่ 3

|          | <b>ระบบบริหารงานวิชาการ</b><br>Academic Management System | 希 หน้าแรก | 💵 ข้อมูลส่วนตัว | 🛢 หลักสูดร | 🎛 ดารางเรียน/ดารางสอบ 👻 | 🖬 ก็จกรรมชุมนุม | 🛛 ผลคะแนน/เกรด 👻 | 📜 ศาร้อง 👻 ประเมื              | งินผล 🗸  🤵       | นายณัฐพงษ์ ชุ่มวงศ์ 👻 |
|----------|-----------------------------------------------------------|-----------|-----------------|------------|-------------------------|-----------------|------------------|--------------------------------|------------------|-----------------------|
| 😭 หน้าแร | รก                                                        |           |                 |            |                         |                 |                  | ยืนศาร้อง<br>พิมพ์เอกสารและตรว | จสอบสถานะค่าร้อง |                       |
|          |                                                           |           |                 |            |                         |                 |                  | P                              | ลิกช่องยื่       | นคำร้อง               |
|          |                                                           |           |                 |            |                         |                 |                  |                                |                  |                       |
|          |                                                           |           |                 |            |                         |                 |                  |                                |                  |                       |
|          |                                                           |           |                 |            |                         |                 |                  |                                |                  |                       |
|          |                                                           |           |                 |            |                         |                 |                  |                                |                  |                       |

รูปที่ 3 คลิกช่องยื่นคำร้อง

|         | ระบบบริหารงาน<br>Academic Management | <b>เวียาการ</b> 🌴 หน้าแรก 🗈 ข้อมูลส่วนตัว 🛢 หลักสูง<br>System | ร 🎛 ตารางเรียน/ตารางสอบ 👻 🖬 กิจกรรมชุมนุม | เ 🛛 ผลคะแนน/เกรด 🕶 | 📜 ศาร้อง 🔻 ประเม็นผล 👻 | 👰 นายณัฐพงษ์ ชุ่มวงศ์ 👻 |
|---------|--------------------------------------|---------------------------------------------------------------|-------------------------------------------|--------------------|------------------------|-------------------------|
| 🕋 หน้าแ | ก 📜 ยื่นคำร้อง                       |                                                               |                                           |                    |                        |                         |
| 12 ข้อ  | มูลเอกสารคำร้อง                      |                                                               |                                           |                    |                        | $\bigcirc$              |
| 🕑 ยืนต่ | าร้อง                                |                                                               |                                           |                    |                        |                         |
|         | รหัสใบค่าร้อง                        | ↓≓ ¹ ชื่อใบคำร้อง (Th)                                        | รายละเอียด                                |                    | ดู่มือการยื่นดำ        | ร้อง ยื่นศาร้อง         |
| 1       | AC_S_01                              | ดำร้องขอหลักฐานทางการศึกษา (ภาษาไทย)                          |                                           |                    |                        |                         |
| 2       | AC_S_02                              | ศำร้องขอหลักฐานทางการศึกษา (ภาษาอังกฤษ)                       |                                           |                    |                        |                         |
| 4       | AC_S_13                              | ต่าร้องขอแก้ไขระดับผลการเรียน                                 |                                           |                    |                        |                         |
| C       |                                      |                                                               |                                           |                    |                        | แสดง 1 - 4 จาก 4        |
|         |                                      |                                                               |                                           |                    |                        |                         |

2.2 คลิกเลือกเลือกคำร้องขอแก้ไขระดับผลการเรียน AC\_S\_13 ตามรูปที่ 4

รูปที่ 4 หน้าคำร้องที่ประสงค์ขอคำร้อง

#### การกรอกเอกสารคำร้อง

คำร้องขอแก้ไขระดับผลการเรียน AC\_S\_13

กรุณากรอกข้อมูลและเลือกรายวิชาที่ต้องการแก้ 0,ร,มผ ให้ครบถ้วน และตรวจสอบ ข้อมูลก่อนบันทึกข้อมูล ตามรูปที่ 5

| แบบฟอร์มศาร้อง                                                                 |                                                                                     |                                                                                                    |                                                                          |
|--------------------------------------------------------------------------------|-------------------------------------------------------------------------------------|----------------------------------------------------------------------------------------------------|--------------------------------------------------------------------------|
| ข้าพเจ้าจะมาสอบ หรือ ท่างานตามที่อา<br>ข้าในรายวิชานั้น ๆ ซึ่งจะต้องจบข้ากว่าเ | าจารย์ผู้สอนประจำวิชา มอบหมายให้อย่างมี<br>คนอื่น ๆ และ ข้าพเจ้าขอรับผลการประเมิน ( | ัดุณภาพและจะมาติดตามผลการประเมิน จากอาจารย์ประจำวิชาด้วยตนเองตามกำหน<br>() / ร / มผ) รายละเอียด ดังนี้ | งด วัน เวลาที่นัดหมาย หากข้าพเจ้าไม่ปฏิบัติตามข้อกำหนด ข้าพเจ้าจะขอเรียน |
| รายวิชา *                                                                      | กรุณาเลือกข้อมูล                                                                    | ]                                                                                                    |                                                                          |
| แก้ไขผลการเรียน ครั้งที่*                                                      | กรุณาเลือกข้อมูล                                                                    |                                                                                                    |                                                                          |
|                                                                                | ว30205 : ฟิสิกส์ 4 (เกรด 0)<br>-                                                    |                                                                                                    |                                                                          |
| เบอร์โทรศัพท์ (มือถือ) *                                                       | ส33161 : ประวัติศาสตร์ 11 (เกรด 0)                                                  | อีเมด*                                                                                                 | 03030@sw-phayao.ac.th                                                    |
| Line ID                                                                        | ก33001 : แนะแนว (เกรด มผ)                                                           |                                                                                                    |                                                                          |
|                                                                                | ก33002 : กิจกรรมชุมนุม (เกรด มผ)                                                    |                                                                                                    |                                                                          |
|                                                                                | ส33101 : สังคมศึกษา 11 (เกรด ร)                                                     | 🔀 บันทึกข้อมูล ปิดหน้าต่าง                                                                             |                                                                          |
|                                                                                |                                                                                     |                                                                                                    |                                                                          |

# รูปที่ 5 หน้าคำร้องขอแก้ไขระดับผลการเรียน AC\_S\_13

หมายเหตุ

 สามารถยื่นคำร้องขอแก้ไขระดับผลการเรียน AC\_S\_13 ได้ที่ละรายวิชาตามจำนวน 0,ร,มผ ของนักเรียน

#### 4. พิมพ์เอกสารคำร้อง

4.1 ระบบจะแสดงหน้าจอหลัก ปรากฏเมนู **อ**ศณา คลิกช่องคำร้อง และดำเนินการ กดพิมพ์เอกสารคำร้องและตรวจสอบสถานะคำร้อง ตามรูปที่ 6

|         | ระบบบริหารงานวิชาการ<br>Academic Management System | 🚷 หน้าแรก | 🎩 ข้อมูลส่วนตัว | 🛢 หลักสูดร | 🖽 ดารางเรียน/ดารางสอบ 👻 | 🖬 กิจกรรมชุมนุม | 😵 ผลดะแนน/เกรด 👻 | 📜 ศาร้อง 👻                | ประเมินผล 👻     | ٩      | นายณัฐพงษ์ ชุ่มวงศ์ 🔻 |
|---------|----------------------------------------------------|-----------|-----------------|------------|-------------------------|-----------------|------------------|---------------------------|-----------------|--------|-----------------------|
| 希 หน้าแ | รก                                                 |           |                 |            |                         |                 | C                | ยื่นศาร้อง<br>พิมพ์เอกสาร | และตรวจสอบสถานะ | ศาร้อง | )                     |
|         |                                                    |           |                 |            |                         |                 |                  |                           |                 |        |                       |
|         |                                                    |           |                 |            |                         |                 |                  |                           |                 |        |                       |
|         |                                                    |           |                 |            |                         |                 |                  |                           |                 |        |                       |
|         |                                                    |           |                 |            |                         |                 |                  |                           |                 |        |                       |
|         |                                                    |           |                 |            |                         |                 |                  |                           |                 |        |                       |

รูปที่ 6 หน้าจอหลักของระบบ

| รายการคำร้อง |                                                                                                    |                                                                                                    |                                                                                                    |                                                                                                    |                                                                                                    |                                                                                                    |                                                                                                    |                                                                                                    | 0                                                                                                    |
|--------------|----------------------------------------------------------------------------------------------------|----------------------------------------------------------------------------------------------------|----------------------------------------------------------------------------------------------------|----------------------------------------------------------------------------------------------------|----------------------------------------------------------------------------------------------------|----------------------------------------------------------------------------------------------------|----------------------------------------------------------------------------------------------------|----------------------------------------------------------------------------------------------------|----------------------------------------------------------------------------------------------------|
| ายละเอียด    |                                                                                                    |                                                                                                    |                                                                                                    |                                                                                                    |                                                                                                    |                                                                                                    |                                                                                                    |                                                                                                    |                                                                                                    |
| ภาคการศึกษา  | ศาร้อง                                                                                                    | เลขที่ศาร้อง                                                                                                    | สถานะศาร้อง                                                                                                    | วันที่ยื่นศาร้อง 17                                                                                                    | วันที่รับเรื่อง                                                                                                    | วันที่สิ้นสุด                                                                                                    | รายละเอียด                                                                                                    | รายละเอียด                                                                                                    | พิมพ์ศาร้อง                                                                                                    |
| 2563/1       | AC_S_02 ศาร้องขอหลักฐานทางการศึกษ                                                                                                    | 1                                                                                                    | ยื่นค่าร้อง                                                                                                    | 15/12/2563 12:11:25                                                                                                    |                                                                                                    |                                                                                                    |                                                                                                    | \$                                                                                                    | 0                                                                                                    |
| 2563/1       | AC_S_01 ศาร้องขอหลักฐานทางการศึกษ                                                                                                    | 5                                                                                                    | ยื่นศาร้อง                                                                                                    | 15/12/2563 12:10:06                                                                                                    |                                                                                                    |                                                                                                    |                                                                                                    |                                                                                                    | 0                                                                                                    |
| 2563/1       | AC_S_13 ศาร้องขอแก้ไขระดับผลการเรียน                                                                                                   | 6                                                                                                    | ยื่นศาร้อง                                                                                                    | 15/12/2563 12:00:17                                                                                                    |                                                                                                    |                                                                                                    |                                                                                                    | \$                                                                                                    | •                                                                                                    |
| 2563/1       | AC_S_13 ศาร้องขอแก้ไขระดับผลการเรียน                                                                                                   | 5                                                                                                    | ยื่นศาร้อง                                                                                                    | 15/12/2563 12:00:10                                                                                                    |                                                                                                    |                                                                                                    |                                                                                                    | \$                                                                                                    | ₽                                                                                                    |
| 2563/1       | AC_S_13 ศาร้องขอแก้ไขระดับผลการเรียน                                                                                                   | 4                                                                                                    | ยื่นคำร้อง                                                                                                    | 15/12/2563 12:00:02                                                                                                    |                                                                                                    |                                                                                                    |                                                                                                    | \$                                                                                                    | <b>B</b>                                                                                                    |
| 2563/1       | AC_S_13 ศาร้องขอแก้ไขระดับผลการเรียน                                                                                                   | 3                                                                                                    | ยื่นศาร้อง                                                                                                    | 15/12/2563 11:59:52                                                                                                    |                                                                                                    |                                                                                                    |                                                                                                    | \$                                                                                                    | ₽                                                                                                    |
| 2563/1       | AC_S_12 คำร้องขอลา (ลากิจ/ลาป่วย)                                                                                                    | 2                                                                                                    | กำลังดำเนินการ                                                                                                    | 06/11/2563 16:36:50                                                                                                    | 06/11/2563                                                                                                    |                                                                                                    |                                                                                                    |                                                                                                    | -                                                                                                    |
| 2563/1       | AC_S_13 ศาร้องขอแก้ไขระดับผลการเรียน                                                                                                   | 2                                                                                                    | สิ้นสุดศาร้อง                                                                                                    | 06/11/2563 13:29:07                                                                                                    | 06/11/2563                                                                                                    | 06/11/2563 13:44:58                                                                                                    |                                                                                                    |                                                                                                    | -                                                                                                    |
| 2563/1       | AC_S_01 ต่าร้องขอหลักฐานทางการศึกษ                                                                                                    | 3                                                                                                    | สั้นสุดค่าร้อง                                                                                                    | 06/11/2563 13:28:45                                                                                                    | 06/11/2563                                                                                                    | 06/11/2563 13:45:08                                                                                                    |                                                                                                    |                                                                                                    | -                                                                                                    |
| 2563/1       | AC_S_13 ศาร้องขอแก้ไขระดับผลการเรียน                                                                                                   | 1                                                                                                    | สิ้นสุดศาร้อง                                                                                                    | 05/11/2563 15:25:21                                                                                                    | 05/11/2563                                                                                                    | 05/11/2563 16:41:05                                                                                                    |                                                                                                    | \$                                                                                                    | -                                                                                                    |
|              | ามการคำร้อง<br>มาะเว็บเต<br>2563/1<br>2563/1<br>2563/1<br>2563/1<br>2563/1<br>2563/1<br>2563/1<br>2563/1<br>2563/1<br>2563/1<br>2563/1 | transistration transistration transis | terministavia  terministavia terministavia termi | กาการศักร์อง     เดยบริหาร์กษา     ศาร์อง     เดยบริหาร์กษาง     สถานะศาร์อง       2563/1     AC_S_02 ศาร้องของหลักฐานทางการศึกษ     1     ยืนศาร์อง       2563/1     AC_S_02 ศาร้องของหลักฐานทางการศึกษ     1     ยืนศาร์อง       2563/1     AC_S_01 ศาร้องของหลักฐานทางการศึกษ     1     ยืนศาร์อง       2563/1     AC_S_03 สาร้องของแก้ไขระดับผลการเรียน     6     ยืนศาร์อง       2563/1     AC_S_13 ศาร์องของแก้ไขระดับผลการเรียน     5     ยืนศาร์อง       2563/1     AC_S_13 ศาร์องของแก้ไขระดับผลการเรียน     5     ยืนศาร์อง       2563/1     AC_S_13 ศาร์องของแก้ไขระดับผลการเรียน     4     ยืนศาร์อง       2563/1     AC_S_13 ศาร์องของแก้ไขระดับผลการเรียน     3     ยืนศาร์อง       2563/1     AC_S_12 ศาร์องของแก้ไขระดับผลการเรียน     3     ยืนศุกร์อง       2563/1     AC_S_13 ศาร์องของแก้ไขระดับผลการเรียน     2     ศัมสุดศาร์อง       2563/1     AC_S_14 ศาร์องของแก้ไขระดับผลการเรียน     3     สั้นสุดศาร์อง       2563/1     AC_S_13 ศาร์องของแก้ไขระดับผลการเรียน     3     สั้นสุดศาร์อง       2563/1     AC_S_13 ศาร์องของเลกฐานกางการศัมหลดการเรียน     3     สั้นสุดศาร์อง | มาการศักร์อง       มาการศักร์อง     เลยบริเยาะ       มาการศักร์อง     คำร้อง     เลยบริเยาะ       2563/1     AC_S_02 สาร้องของหลักฐานทางการศึกษ     1     ยื่นสาร้อง     15/12/2563 12:11:25       2563/1     AC_S_01 สาร้องของหลักฐานทางการศึกษ     5     ยื่นสาร้อง     15/12/2563 12:10:26       2563/1     AC_S_01 สาร้องของผลักฐานทางการศึกษ     5     ยื่นสาร้อง     15/12/2563 12:00:10       2563/1     AC_S_13 สาร้องของแก้ไขระดับผลการเรียน     6     ยื่นสาร้อง     15/12/2563 12:00:10       2563/1     AC_S_13 สาร้องของแก้ไขระดับผลการเรียน     6.5     ยื่นสาร้อง     15/12/2563 12:00:10       2563/1     AC_S_13 สาร้องของแก้ไขระดับผลการเรียน     6.5     ยื่นสาร้อง     15/12/2563 12:00:00       2563/1     AC_S_13 สาร้องของแก้ไขระดับผลการเรียน     6.5     ยื่นสาร้อง     15/12/2563 12:00:00       2563/1     AC_S_13 สาร้องของแก้ไขระดับผลการเรียน     3     ยื่นสุสาร้อง     15/12/2563 11:59:52       2563/1     AC_S_14 สาร้องของแก้ไขระดับผลการเรียน     3     ยันสุลสาร้อง     05/11/2563 13:29:40       2563/1     AC_S_14 สาร้องของแก้ไขระดับผลการเรียน     3     สันสุลสาร้อง     05/11/2563 13:29:40 | มาการศักร้อง       มาการศักร้อง     เลขที่ศร้อง     สถานะศร้อง     วันที่ยืนศร้อง โร     วันที่ยืนศร้อง     ได้บริเวล       2563/1     AC_S_02 ศร้องขอมลักฐานทางการศึกษ     1     ยื่นศร้อง     15/12/2563 12:11:25       2563/1     AC_S_01 ศร้องขอมลักฐานทางการศึกษ     1     ยื่นศร้อง     15/12/2563 12:00:0       2563/1     AC_S_01 ศร้องขอมลักฐานทางการศึกษ     5     ยืนศร้อง     15/12/2563 12:00:0       2563/1     AC_S_13 ศร้องขอมลักฐานทางการศึกษ     5     ยืนศร้อง     15/12/2563 12:00:0       2563/1     AC_S_13 ศร้องขอมลักฐานทางการชื่อน     5     ยืนศร้อง     15/12/2563 12:00:0       2563/1     AC_S_13 ศร้องขอมกับระดับผลการชื่อน     5     ยืนศร้อง     15/12/2563 12:00:0       2563/1     AC_S_13 ศร้องขอมกับระดับผลการชื่อน     5     ยืนศร้อง     15/12/2563 12:00:0       2563/1     AC_S_13 ศร้องขอมกับระดับผลการชื่อน     3     ยืนศรร้อง     16/11/2563 11:50:5       2563/1     AC_S_13 ศร้องขอมกับระดับผลการชื่อน     2     ที่สะดุศรร้อง     06/11/2563       2563/1     AC_S_13 ศร้องขอมกับระดับผลการชื่อน     2     ที่สะดุศรร้อง     06/11/2563       2563/1 | มาการตำร้อง       มาละเอียด       มาละเอียด       การการศึกษา     กำลัง     เลขต์สาร้อง     สถานะเล่าร้อง     วันที่ยื่นสาร้อง 17     วันที่รับเรื่อง       2563/1     AC_S_02 สาร้องของผักฐานทางการศึกษ     1     ยื่นศาร้อง     15/12/2563 12:11:25     1     วันที่สิ้นสุด       2563/1     AC_S_01 สาร้องของผักฐานทางการศึกษ     5     ยื่นศาร้อง     15/12/2563 12:00:0     C     1       2563/1     AC_S_13 สาร้องของผักฐานทางการศึกษ     5     ยื่นศาร้อง     15/12/2563 12:00:0     C     1       2563/1     AC_S_13 สาร้องของผักฐานทางการศึกษ     5     ยื่นศาร้อง     15/12/2563 12:00:0     C     1       2563/1     AC_S_13 สาร้องของผักฐานทางการที่ยน     6     ยื่นศาร้อง     15/12/2563 12:00:0     C     1       2563/1     AC_S_13 สาร้องของแก้เขาะสบผลการเรียน     6     ยื่นศาร้อง     15/12/2563 11:59:52     C     1       2563/1     AC_S_13 สาร้องของแก้เขาะสบผลการเรียน     3     ยื่นศลศาร้อง     6/11/2563 13:29:07     06/11/2563       2563/1     AC_S_13 สาร้องของแก้เขาะสบผลกฐานทางการศึกษ     3     สิ้นสุดสาร้อง     06/11/2563 13 | Substrate Substrate S | numrskris       namrskris       namrskris       namrskris       station       2563/1     Afsåo     nønfskris     fulfburtis     f     fulfburtis     f     fulfburtis     fulfburtis <thfulf< td=""></thfulf<> |

4.2 คลิกเลือกพิมพ์คำร้องที่ประสงค์ขอ ตามรูปที่ 7

# รูปที่ 7 หน้าระบบพิมพ์เอกสารคำร้องและตรวจสอบสถานะคำร้อง

#### หมายเหตุ

 ยื่นเอกสารคำร้องขอแก้ไขระดับผลการเรียน AC\_S\_13 ผ่าน 1.ผู้ปกครองนักเรียน
2.อาจารย์ประจำวิชา 3.เจ้าหน้าที่วัดผลและประเมินผล (นายณัฐพงษ์ ชุ่มวงศ์ ตำแหน่ง นักวิชาการศึกษา) ณ ห้องวิชาการ AD106 อาคารอำนวยการ โรงเรียนสาธิตมหาวิทยาลัย พะเยา

#### 5. ตรวจสอบสถานะคำร้อง

5.1 ระบบจะแสดงหน้าจอหลัก ปรากฏเมนู **น** 🕬 คลิกช่องคำร้อง และดำเนินการ กดพิมพ์เอกสารคำร้องและตรวจสอบสถานะคำร้อง ตามรูปที่ 8

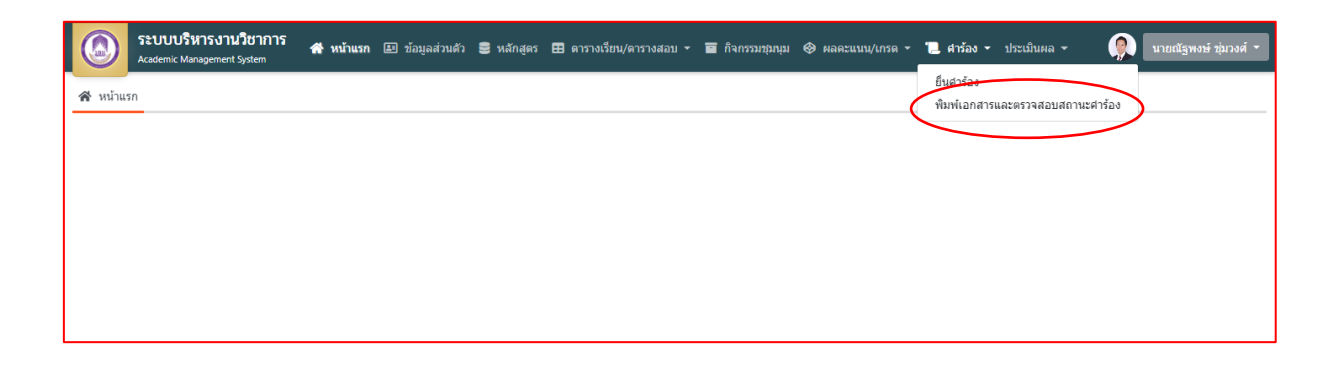

# รูปที่ 8 หน้าจอหลักของระบบ

| 5.2 | คลิกเลือกรายละเอียดคำร้องที่ประสงค์ขอ  | ตามรูปที่ 9 |
|-----|----------------------------------------|-------------|
| 9.Z | MULTENDING LENGEDERIG LIENAND IS MULTE | งเษากิบ ล   |

| ≔  | รายการคำร้อง |                                      |              |                |                     |                 |                     |            |            | 0           |
|----|--------------|--------------------------------------|--------------|----------------|---------------------|-----------------|---------------------|------------|------------|-------------|
| \$ | รายละเอียด   |                                      |              |                |                     |                 |                     |            |            |             |
|    | ภาคการศึกษา  | ศาร้อง                               | เลขที่ศาร้อง | สถานะศาร้อง    | วันที่ยื่นศาร้อง 1≓ | วันที่รับเรื่อง | วันที่สิ้นสุด       | รายละเอียด | รายละเอียด | พิมพ์ศาร้อง |
| 1  | 2563/1       | AC_S_02 ตำร้องขอหลักฐานทางการศึกษ    | 1            | ยื่นคำร้อง     | 15/12/2563 12:11:25 |                 |                     |            | \$         | 8           |
| 2  | 2563/1       | AC_S_01 ศาร้องขอหลักฐานทางการศึกษ    | 5            | ยื่นศาร้อง     | 15/12/2563 12:10:06 |                 |                     |            | ۲          |             |
| 3  | 2563/1       | AC_S_13 ศาร้องขอแก้ไขระดับผลการเรียน | 6            | ยื่นคำร้อง     | 15/12/2563 12:00:17 |                 |                     |            |            |             |
| 4  | 2563/1       | AC_S_13 ศาร้องขอแก้ไขระดับผลการเรียน | 5            | ยื่นศาร้อง     | 15/12/2563 12:00:10 |                 |                     |            | ۲          |             |
| 5  | 2563/1       | AC_S_13 ศาร้องขอแก้ไขระดับผลการเรียน | 4            | ยื่นคำร้อง     | 15/12/2563 12:00:02 |                 |                     |            | ۲          | -           |
| 6  | 2563/1       | AC_S_13 ศาร้องขอแก้ไขระดับผลการเรียน | 3            | ยื่นศาร้อง     | 15/12/2563 11:59:52 |                 |                     |            | ۲          | -           |
| 7  | 2563/1       | AC_S_12 ต่าร้องขอลา (ลากิจ/ลาป่วย)   | 2            | กำลังดำเนินการ | 06/11/2563 16:36:50 | 06/11/2563      |                     |            |            | -           |
| 8  | 2563/1       | AC_S_13 ศาร้องขอแก้ไขระดับผลการเรียน | 2            | สิ้นสุดศาร้อง  | 06/11/2563 13:29:07 | 06/11/2563      | 06/11/2563 13:44:58 |            | ۲          | -           |
| 9  | 2563/1       | AC_S_01 ต่าร้องขอหลักฐานทางการศึกษ   | 3            | สั้นสุดศาร้อง  | 06/11/2563 13:28:45 | 06/11/2563      | 06/11/2563 13:45:08 |            |            | -           |
| 10 | 2563/1       | AC_S_13 ศาร้องขอแก้ไขระดับผลการเรียน | 1            | สิ้นสุดศาร้อง  | 05/11/2563 15:25:21 | 05/11/2563      | 05/11/2563 16:41:05 |            | \$         | -           |

# รูปที่ 9 หน้าระบบพิมพ์เอกสารคำร้องและตรวจสอบสถานะคำร้อง

5.3 คลิกเลือกรายละเอียดคำร้องที่ประสงค์ขอ โดยดูจากสถานะอนุมัติรายการ ตามรูปที่ 10

| [AC_S_         | .13] คำร้องขอแก้ไขร                          | ะดับผลการเรียน                        |                                 |                    |                     |                       |            |
|----------------|----------------------------------------------|---------------------------------------|---------------------------------|--------------------|---------------------|-----------------------|------------|
| เลขที่คำร้อ    | av :                                         | 2                                     | e                               | สถานะคำร้อง :      | สิ้นสุดคำร้อง       |                       |            |
| วันที่ยื่นดำ   | เร้อง :                                      | 25/10/2564 14:58:25                   | 6                               | งู้ยื่นคำร้อง :    | nattapong.ch        |                       |            |
| วันที่รับเรื่อ | 10 :                                         | 25/10/2564 14:59:23                   | 1                               | าันที่สิ้นสุด :    | 25/10/2564 1        | 5:00:04               |            |
| เบอร์โทรศั     | โพท์ (มือถือ) :                              | 0979972952                            | t                               | រីរេរត :           | 03076@sw-pl         | hayao.ac.th           |            |
| Line ID :      |                                              |                                       |                                 |                    |                     |                       |            |
| ข้อมูลเฉพ      | งาะคำร้อง                                    |                                       |                                 |                    |                     |                       |            |
| ขอสอบแก้       | โผลการเรียน :                                | เกรด ร ครั้งที่ 1                     |                                 |                    |                     |                       |            |
| รายวิชา :      |                                              | ว30242 : ชีววิทยา 1 (Biology 1)       |                                 |                    |                     |                       |            |
| อาจารย์ปร      | ระจำวิชา :                                   | <u>ดร.ชญาน์นันท์ จิตมณี</u>           |                                 |                    |                     |                       |            |
| ที             | กา                                           | รดำเนินการ                            | ชื่อผู้รับเรื่อง                | สถานะอนุมัติรายการ | วันที่อนุมัติรายการ | ผู้อนุมัติรายการ      | รายละเอียด |
| 1 ស្ម័1ក       | กครองรับรอง                                  |                                       | ผู้ปกครอง                       | ~                  | 25/10/2564 14:59:23 |                       |            |
| 2 ควา          | ามเห็นของอาจารย์ประจำวิชา                    | 1                                     | อาจารย์ประจำวิชา                | ~                  | 25/10/2564 14:59:23 |                       |            |
| 3 รับเรื       | รื่องศาร้อง                                  |                                       | งานทะเบียนวัดผล ฯลฯ (รับเรื่อง) | ~                  | 25/10/2564 14:59:23 | นายณัฐพงษ์ ชุ่มวงศ์   |            |
| 4 ควา          | ามเห็นของนายทะเบียน                          |                                       | นายทะเบียน                      | ~                  | 25/10/2564 14:59:39 | ผศ.ดร.วิจิตรา มีเหลือ |            |
| 5 ควา          | ามเห็นของรองผู้อำนวยการฝ่                    | ายวิชาการ                             | รองผู้อำนวยการ                  | ~                  | 25/10/2564 14:59:55 | ว่าที่ ร.ต.มนัส ภูทวี |            |
| 6 งาน<br>ประเ  | มทะเบียนวัดผลและประเมินผ<br>สานอาจารย์ผู้สอน | ลรับเรื่องเรียบร้อย นักเรียนดำเนินการ | งานทะเบียนวัดผล ฯลฯ [ตำเนินการ] | ~                  | 25/10/2564 15:00:04 | นายณัฐพงษ์ ชุ่มวงศ์   |            |

รูปที่ 10 หน้าตรวจสอบสถานะคำร้อง

#### Workflow ปฏิบัติการขอคำร้องขอแก้ไขระดับผลการเรียน AC\_S\_13

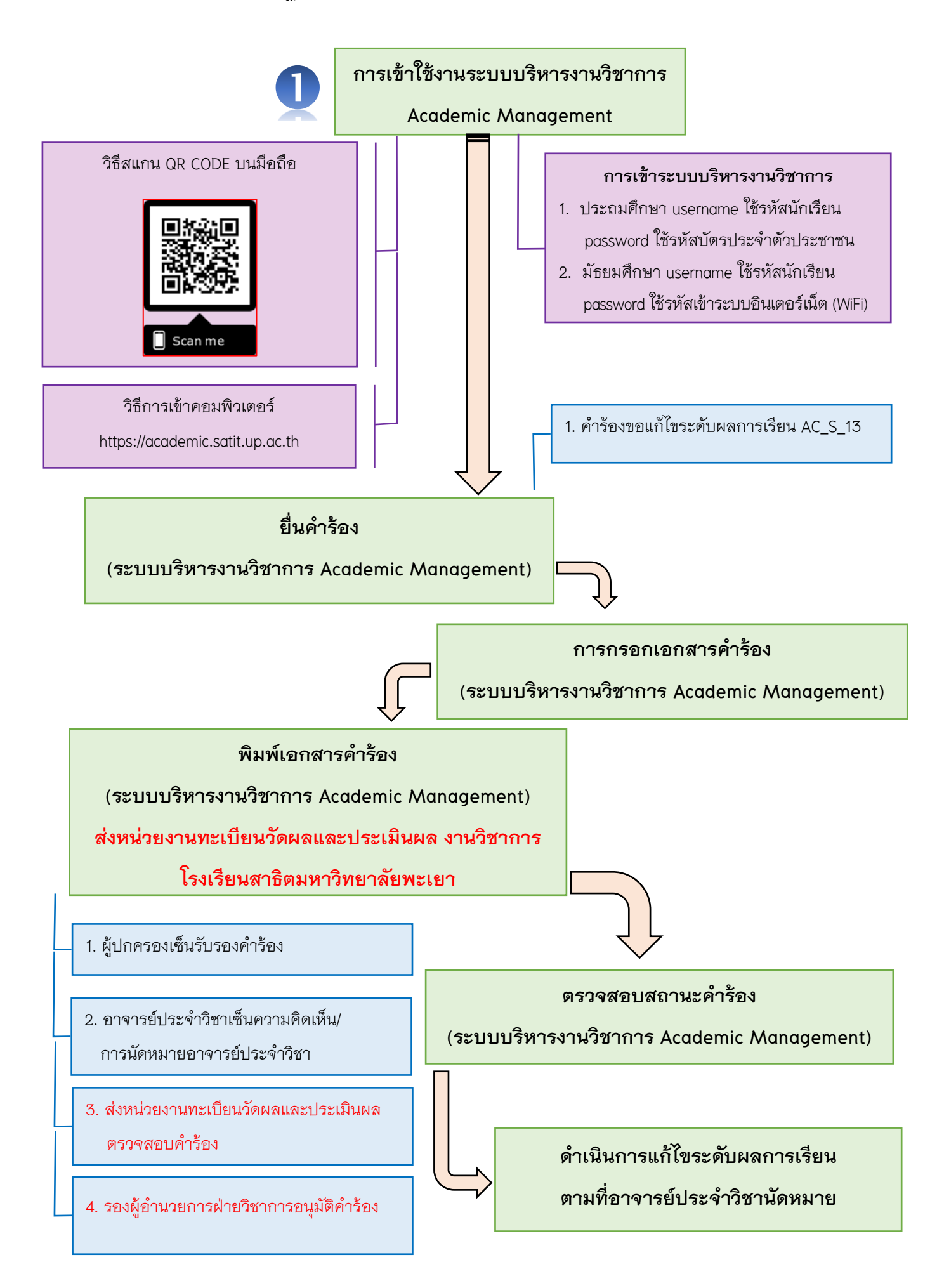